Univerzitet u Novom Sadu Fakultet tehničkih nauka

#### Pre-procesiranje oblaka tačaka, poligonizacija i obrada poligonalnih 3D modela

-Vežbe-

Doc. dr Mario Šokac

 GOM Inspect je softver koji je namenjen za 3D inspekciju i obradu mrežnih modela, kao i za analizu dimenzija 3D oblaka tačaka dobijenih pomoću skenera sa belom svetlošću, laserskim skenerima, CT tehnologijom i drugim izvorima.

#### GOM Inspect softver omogućava:

- ✓ učitavanje CAD modela u: IGES, STEP, JT-Open i drugim formatima,
- ✓ poravnavanja modela u softveru: automatako pre-poravnavanje, RPS (Reference Point System), 3-2-1 poravnavanje, ravan-linija-tačka, best-fit opcija i hijerarhijska poravnavanja,
- ✓ poređenje CAD modela: površine, sekcije, tačke itd.
- ✓ generisanje CAD primitiva: linije, ravni, krugovi, cilindri itd.
- ✓2D analiza,
- ✓ mogućnost inspekcije: dimenzija, uglova, prečnika itd.
- ✓ pravljenje izveštaja: tabele, PDF datoteke.

 Pri radu u ovom softveru prvi korak predstavlja učitavanje generisanog oblaka tačaka na KMM, koje su sačuvane u (.txt) formatu zapisa. Prilikom učitavanja oblaka tačaka u softver GOM Inspect nije prethodno potrebno modifikovati (.txt) fajlove, jer softver omogućuje učitavanje oblaka tačaka zajedno sa njihovim vektorima normala

| 🔇 Imp                                                                                                    | oort ASCII                        |                                                                  |                         |                  |                   | ?                 | ×   |  |  |
|----------------------------------------------------------------------------------------------------|-----------------------------------|------------------------------------------------------------------|-------------------------|------------------|-------------------|-------------------|-----|--|--|
| Preview                                                                                                    |                                   |                                                                  |                         |                  |                   |                   |     |  |  |
|                                                                                                    |                                   | [                                                                | Previous File Next File |                  |                   |                   |     |  |  |
|                                                                                                    | X coordinate                      | Y coordinate                                                     | Z coordinate            | X normal         | Y normal          | Z normal          |     |  |  |
| 1                                                                                                    | -1.51965325198859                 | 79.85898985037662                                                | -8.57158028398210       | 0.99911618807842 | 0.00637465406293  | -0.04154764139192 | T A |  |  |
| 2                                                                                                    | -1.50439599434242                 | 79.85521357966640                                                | -8.11491333006645       | 0.99972089228512 | -0.00327762664931 | -0.02339646751506 |     |  |  |
| 3                                                                                                    | -1.49977422940351                 | 79.85809852880594                                                | -7.64445894125568       | 0.99997776492367 | -0.00384641938850 | 0.00544745042692  |     |  |  |
| 4                                                                                                    | -1.50604081987941                 | 79.84822540603264                                                | -7.12593270323535       | 0.99997654077337 | -0.00230879608121 | 0.00644882652697  |     |  |  |
| 5                                                                                                    | -1.50363315115391                 | 79.86023414563670                                                | -6.64755297105550       | 0.99993007182197 | -0.00208867940402 | -0.01163996926360 |     |  |  |
| 6                                                                                                    | -1.49953878366025                 | 79.86680164439938                                                | -6.13485275899314       | 0.99999593828240 | -0.00228254217677 | 0.00170687430893  |     |  |  |
| 7                                                                                                    | -1.50408947589833                 | 79.85389655535296                                                | -5.63858778575621       | 0.99996640204387 | -0.00109127571759 | 0.00812427847500  |     |  |  |
| 8                                                                                                    | -1.50381331989087                 | 79.85997508166944                                                | -5.12366343970650       | 0.99996368206020 | -0.00230963407386 | -0.00820366692711 |     |  |  |
| Template Dependence of the point of the point of the poin |                                   |                                                                  |                         |                  |                   |                   |     |  |  |
| ASCII Inspection Points [mm]<br>CSV-Elements<br>CSV-Inspection<br>CSV-Pointcloud [mm]<br>Inspection [mm]                                                                                                    |                                   |                                                                  |                         |                  |                   |                   |     |  |  |
|                                                                                                    | NamedPoints [<br>Point-Component] | NamedPoints [mm]     Point-Component [mm]                        |                         |                  |                   |                   |     |  |  |
|                                                                                                    | Pointcloud (dis                   | Pointcloud (discrete) [mm]                                       |                         |                  |                   |                   |     |  |  |
|                                                                                                    | Pointcloud (sca                   | Pointcloud (scanner) with normals [mm] Pointcloud (scanner) [mm] |                         |                  |                   |                   |     |  |  |
|                                                                                                    |                                   | Pointcioud (scanner) [mm]     Edit Template                      |                         |                  |                   |                   |     |  |  |

 Nakon što se oblak tačaka otvori u softveru, svi skenirani segmenti, dobijeni na KMM sa generisanim tačkama, su prikazani u radnom prostoru sa leve strane (slika 2). Ovde se mogu svaki posebno selektovati kako bi se izvršila njihova obrada kao i njihovo uključivanje/isključivanje radi lakšeg snalaženja u radnom okruženju

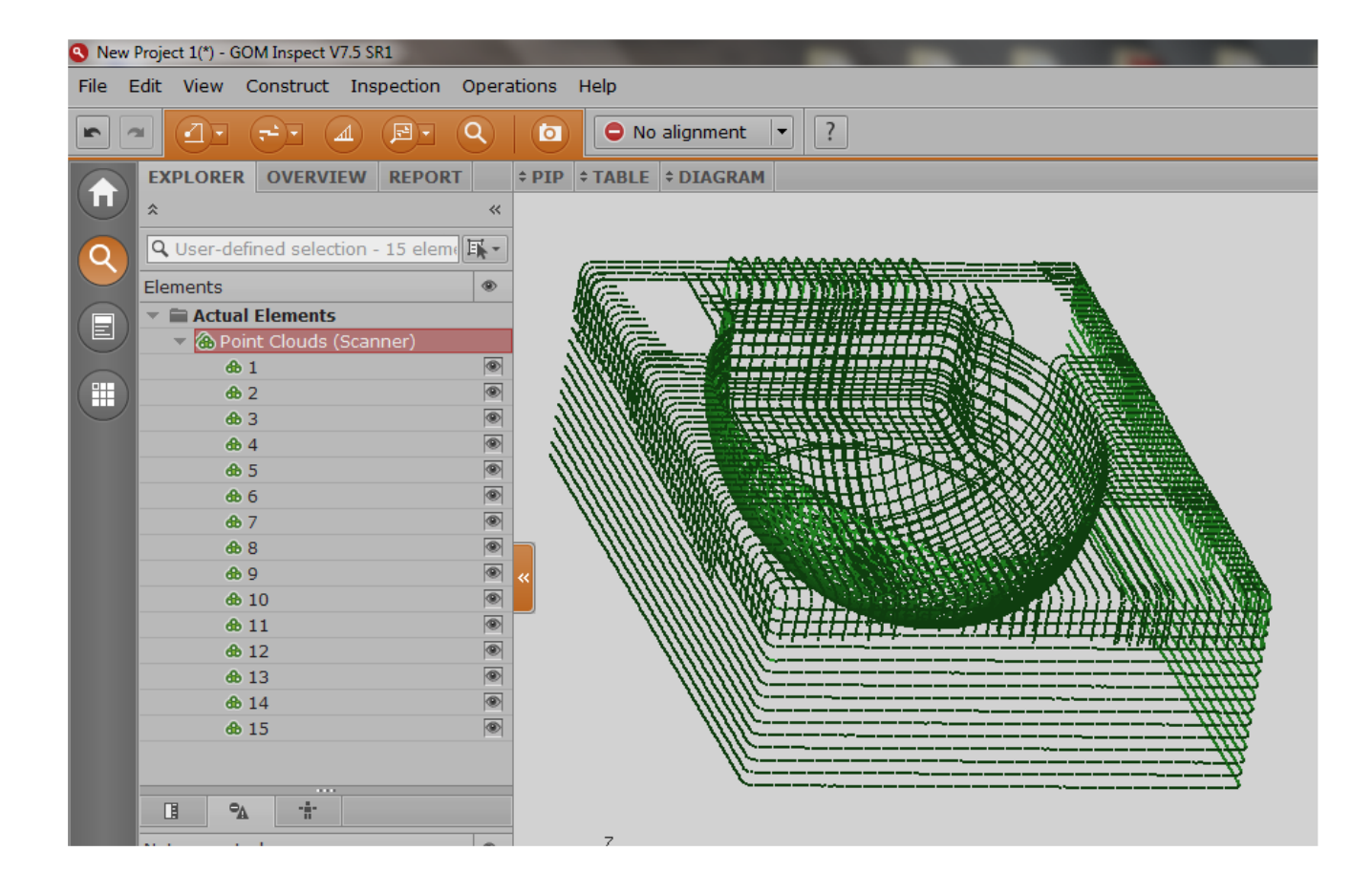

- Nakon što se učita oblak tačaka u softver, mogu da se izvrši redukovanje oblaka tačaka (brisanje suvišnih tačaka, ukoliko ih ima) pre nego što se krene na sledeći korak, a to je generisanje poligonalne mreže.
- Prvo je potrebno selektovati oblak tačaka, a nakon toga se izabere opcija Operations/Point Cloud (Scanner)/ Polygonize Point Cloud gde se zatim prikaže dijalog okvir u kojem je potrebno podesiti određene parametre kao što su min. udaljenost između tačaka, max. dozvoljen šum i min. dužina ivica generisanih poligona.

| 7.5 SR1      |                             |                        |                              |                 |
|--------------|-----------------------------|------------------------|------------------------------|-----------------|
| Inspection   | Operations Help             | _                      |                              |                 |
|              | Alignment •                 | ment 🔹 ?               |                              |                 |
|              | CAD 🔸                       |                        | 角 Polygonize Point Cloud     | ? 🗙             |
| W REPOR      | Mesh 🔸                      | DIAGRAM                |                              |                 |
|              | Point Cloud (Scanner) 🕨     | Compute Normals        | Name Surface 1               | <b>_</b>        |
| )n - O eleme | Section 🔹                   | Polygonize Point Cloud |                              |                 |
|              | Report •                    |                        | Min. distance of used points | 0.00 mm 🛟       |
|              | Elements •                  |                        |                              |                 |
| canner)      | <u>Define Actual Master</u> |                        | Max. noise                   | 0.060 mm 🗘      |
|              |                             |                        | Max. length of new edges     | 10.00 mm        |
|              |                             |                        | Preview 💌                    | 🔥 🕗 ОК 🛛 Сапсе! |

 Kada se potvrdi sa OK prikaže se poligonizovani model objekta. Pre nego što se nastavi sa daljim radom je potrebno izvršiti korekciju modela za veličinu radijusa mernog pipka koji je korišćen kod postupka 3D digitalizacije na KMM (npr. ako je prečnik sfere mernog pipka D=1,5 mm, onda korekcija radijusa iznosi 0,75 mm), za to se koristi opcija Operation/Mesh/Other/Offset

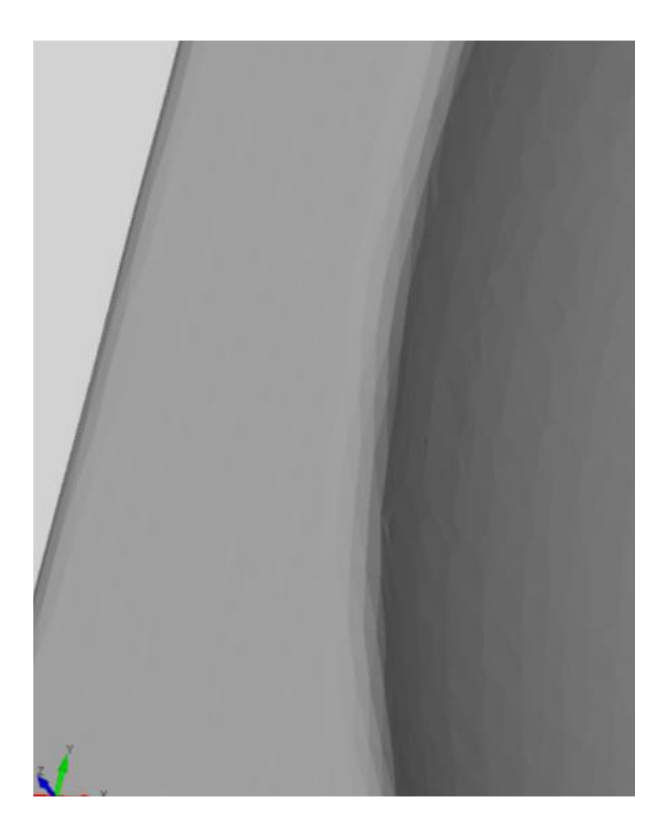

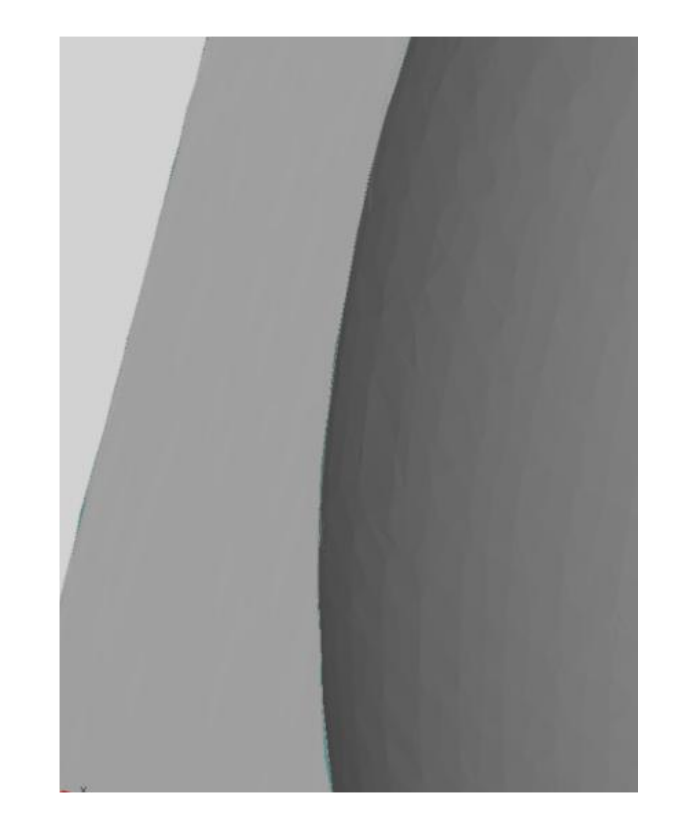

 Nakon ovoga se može pristupiti modifikaciji i obradi poligonalne mreže, a za tu svrhu se koriste napredni alati koje softver GOM Inspect nudi. Neki od alata koji se koriste su zatvaranje rupa, uklanjanje šuma na 3D modelu, peglanje 3D modela, smanjenje/povećanje broja poligona 3D modela itd.

| R1          |                             |                                                      |  |  |  |
|-------------|-----------------------------|------------------------------------------------------|--|--|--|
| tion        | Operations Help             |                                                      |  |  |  |
| <u>के</u> च | Alignment                   | ment 💌 ?                                             |  |  |  |
|             | CAD                         |                                                      |  |  |  |
| POR         | Mesh                        | Close Holes     Conteractively                       |  |  |  |
|             | Point Cloud (Scanner)       | <ul> <li>By Repair</li> <li>Automatically</li> </ul> |  |  |  |
| eleme       | Section                     | 🕨 🙃 Smooth 🦳 Mesh Bridge                             |  |  |  |
|             | Report                      | 🕨 🔀 Thin                                             |  |  |  |
|             | Elements                    | Refine                                               |  |  |  |
|             | <u>Define Actual Master</u> | Other •                                              |  |  |  |
|             |                             | Invert Selected Normals                              |  |  |  |
| )           |                             |                                                      |  |  |  |
|             |                             |                                                      |  |  |  |
|             |                             |                                                      |  |  |  |

 Kao rezultat obrade u ovom softveru dobija se finalni 3D poligonalni mode radnog predmeta spreman za dalji postupak parametarskog modeliranja.

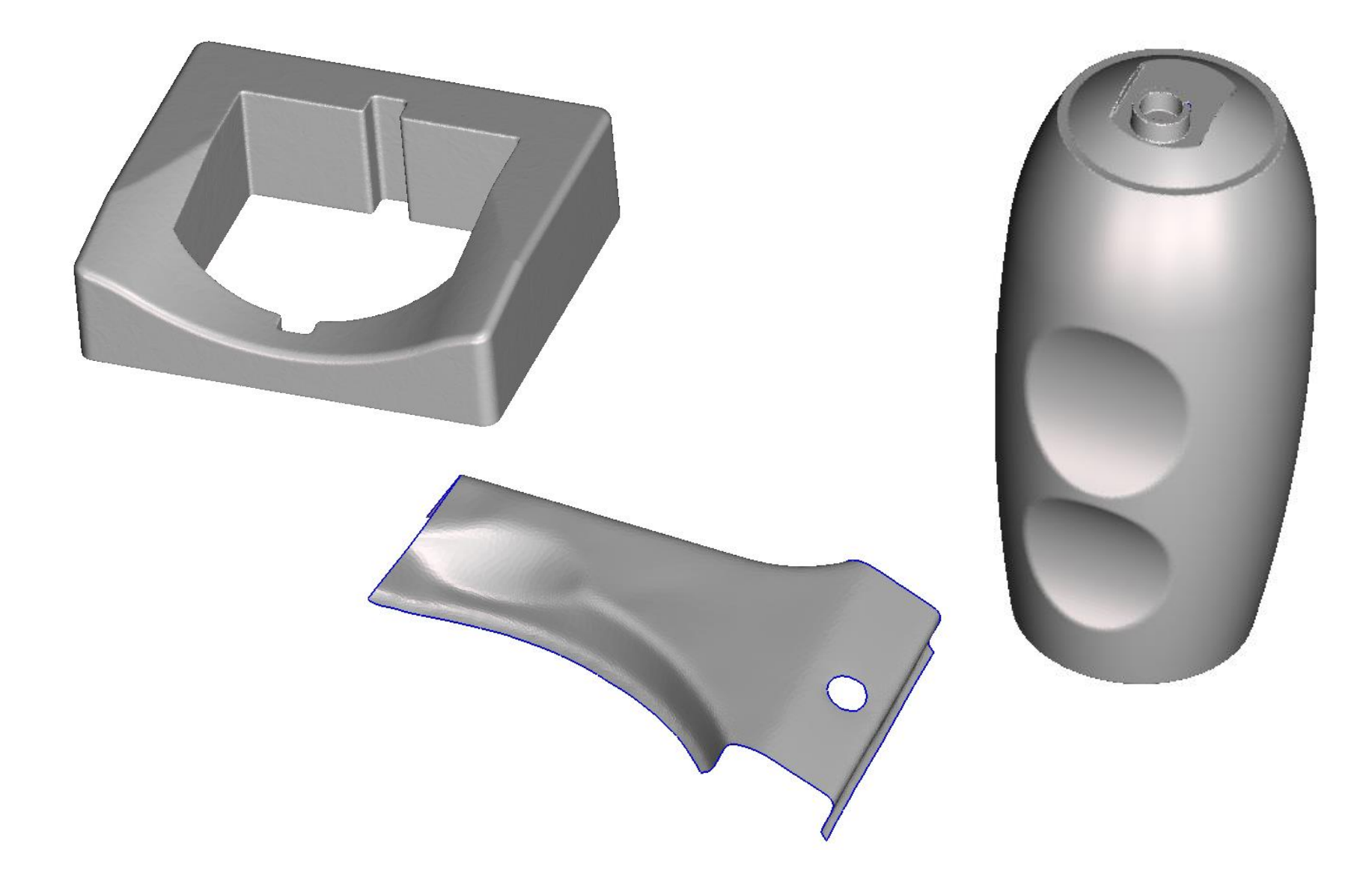

# Rekonstrukcija površina

- <u>Osnovna funkcija je generisanje površinskih 3D modela na osnovu oblaka</u> <u>tačaka digitalizovanih radnih predmeta ili poligonalih 3D modela.</u>
- Danas se za rekonstrukciju površina koriste različiti softveri koji <u>sadrže</u> <u>module</u>koji se koriste za ovaj vid rekonstrukcije.
- Rekonstukcija površine se može izvesti na bazi:
  - <u>Generisanog oblaka tačaka i</u>
  - generisanog poligonalnog 3D modela.

### Oblak tačaka

- <u>Oblak tačaka treba da je pravilno uređen (u vidu tačaka na</u> <u>ekvidistantnom/jednakom rastojanju i postavljenim u pravim ravnima)</u> <u>kako bi bio pogodan za rekonstruisanje površina primenom ove</u> <u>metodologije.</u>
- Kada su u pitanju poligonalni 3D modeli, svi se mogu rekonstuisati primenom ove metode.

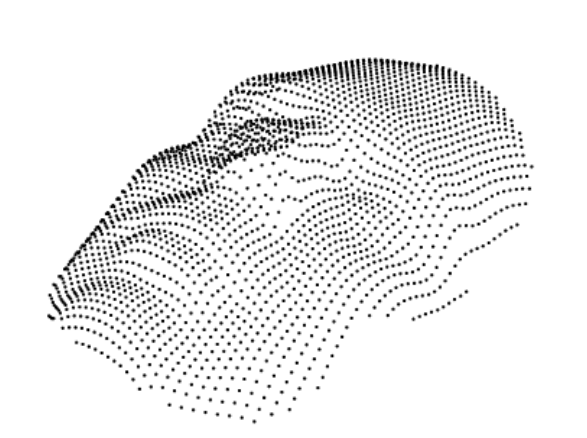

Pogodan oblak

tačaka

Nepogodan oblak tačaka

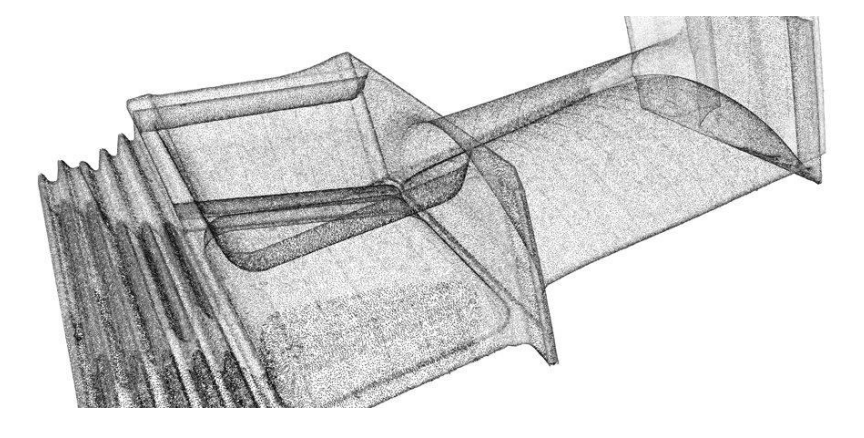

## SolidWorks softver

- U okviru SolidWorks softvera, za ovaj tip rekonstrukcije površine koristi se **ScanTo3D** modul.
- Modul je zasnovan na metodologiji poprečnih preseka prilaz generisanja površina kroz poprečne krive – takozvano blendovanje
- Rekonstrukcija površina u softveru SolidWorks se može izvesti na dva načina:
  - Primenom Autosurface komande (generiše se aproksimirana površina koja "naleže" na poligonalnu mrežu u vidu pečeva (eng. patch)) i
  - Generisanjem poprečno presečnih (ili prostornih) krivih preko poligonalnog modela (dobija se kontinualna površina 3D modela).

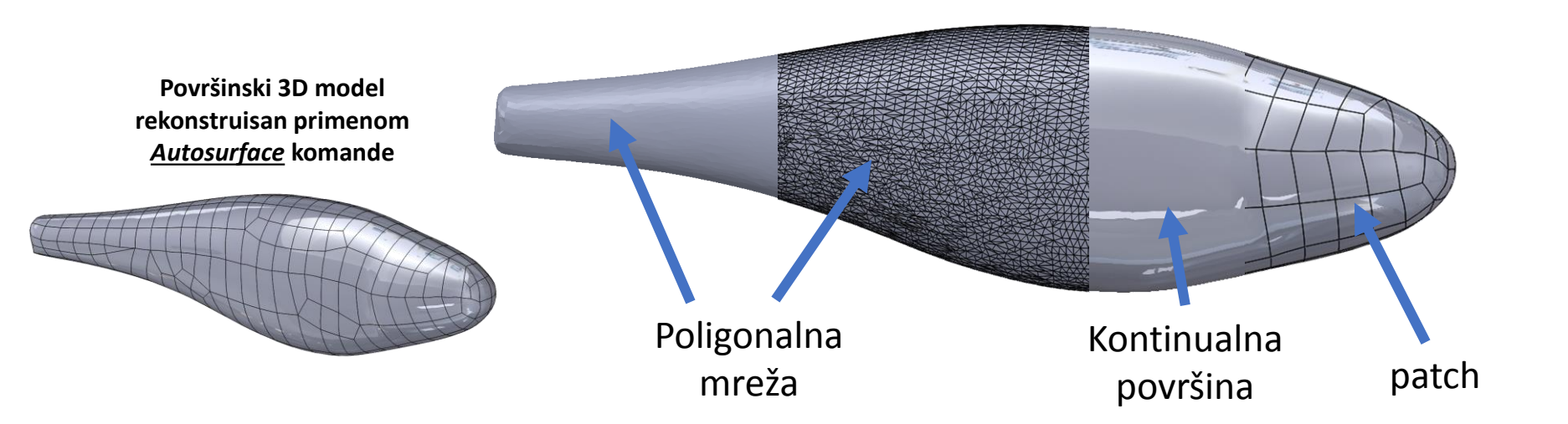

### Postupak rekonstrukcije površine

- Potrebno je selektovati sve sekcijske krive na osnovu kojih želi da se rekonstruiše površina.
- Treba obratiti pažnju na redosled odabira sekcijskih krivih, moraju se selektovati jedna za drugom bez preskakanja jer će to rezultovati dobijanjem nepravilne površine digitalizovanog radnog predmeta.
- Gustina poprečno presečnih ravni ima <u>veliki</u> <u>uticaj na tačnost</u> generisane 3D površine digitalizovanog radnog komada.
- Razlog tome jeste usled toga što se većim rastojanjem između ravni gubi na detaljima prilikom rekonstrukcije površine digitalizovanog radnog predmeta.

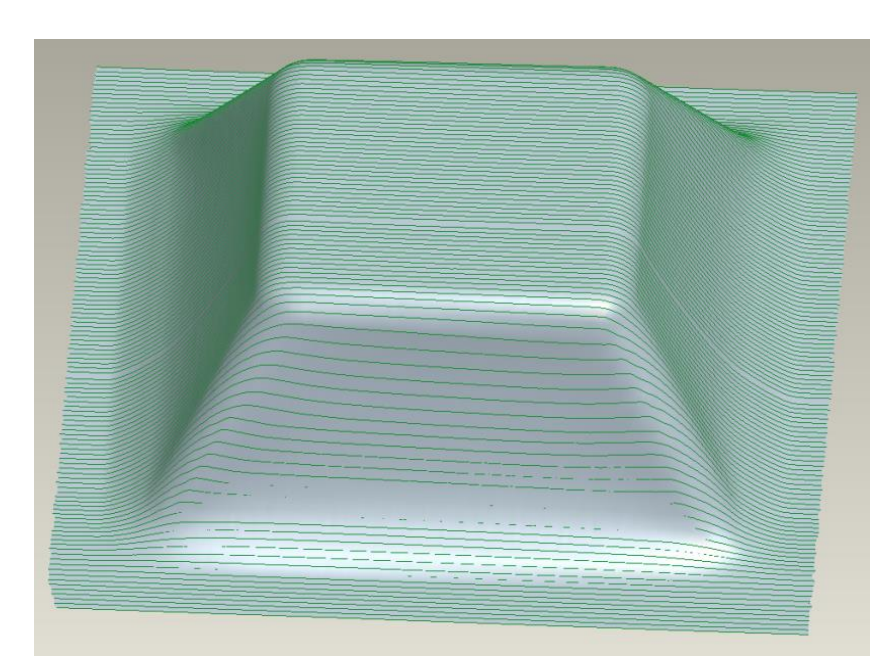

#### Rekonstrukcija površine u modulu Pro/SCAN-TOOLS (PTC Creo)

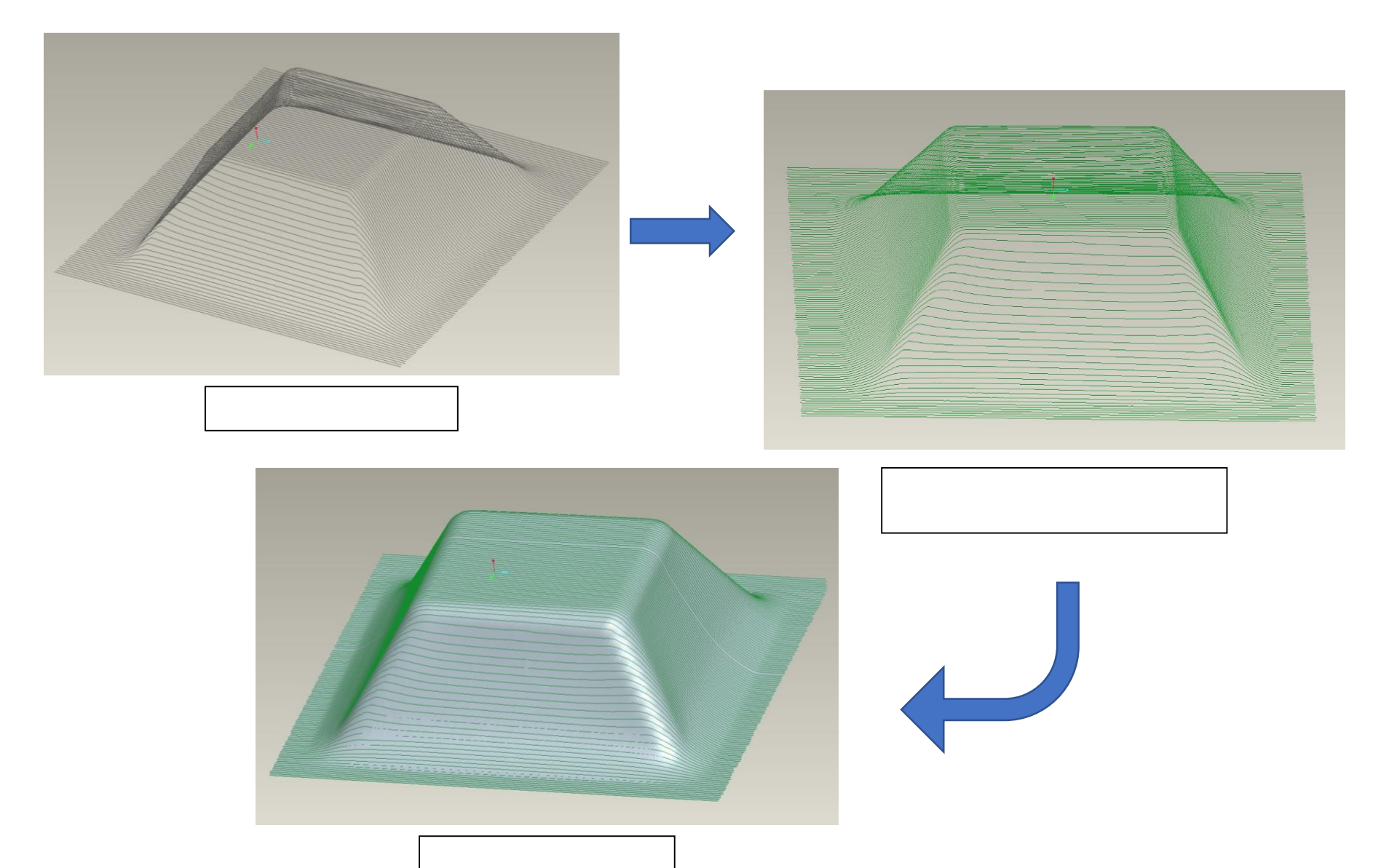

### Učitavanje oblaka tačaka

- Oblak tačaka digitalizovanog radnog predmeta se u modulu Pro/SCAN TOOLS učitava u <u>(.pts</u>) formatu zapisa.
- U drugim softverima često je dovoljan običan .txt format zapisa.

| 21.txt - Notepad                                                                                                    |     |
|----------------------------------------------------------------------------------------------------|-----|
| File Edit Format View Help                                                                                                    |     |
| -81.76316380760000 6.55717164377000 5.63031426887000 0.0183770305035 -0 17455875268020 -0.8724236080110                                                                                                    | *   |
| -81,76407605343000 6,83200149283000 5,58509908165000 0,390017952707 -0,469195517307 -0,9242932780<br>-81,777274086000 7,01702505238000 5,545411693200 0,385078232660 -0,05520040400 7,059213737555                   | -   |
| -81.78251265356000 7.21141758879000 5.48732922331000 0.49237734860 0 -0.93156371420 5 -0.8 924308711 3                                                                                                    | -   |
| -81.78057975857000 7.39894640914000 5.41841330342000 0.4 2579131559 6 -0.23958281129 4 -0.8 1383579009 3                                                                                                    |     |
| -81.78617479936000 7.63226254837000 5.32227641036000 0.43 304246430 6 -0.1808106324 01 -0.81 471062701.7                                                                                                    |     |
| -61.773352360493000 7.7851392093000 5.23132074169000 0.46 93941213 19 -0.4 62363764 00 -0.76 00000183355 18                                                                                                    |     |
| -81.75838360883000 8.17401342521000 5.02653733586000 0.488 2853062 57 -0.4 811572640 56 -0.718 9834011 37                                                                                                    |     |
| -81,75161307079000 8.35583623508000 4.90174751982000 0.497 8633539 52 -0.52 669027227 844 -0.691 0427159 94                                                                                                    |     |
| -61.749196091/3000 8.529986/9260000 4.76392359321000 0.490 93537/002 -0.53 9/41082 006 -0.684 9/48133085<br>-81.7613153062000 8.67448971204000 4.6445674970000 0.510 664304 0/69 -0.5414353082 288 -0.663 220039 349 |     |
| 81.76344695295002 8.82523173008000 4.51102674387000 0.5196 85150 907 -0.56 8287046 899 -0.6419 10329 886                                                                                                    |     |
| 81.77485213951000 8.97958809391000 4.36374872119000 0.5274 29406 895 -0.595 83708 882 -0.6061 32197 879                                                                                                    |     |
| -81,763/9519/04000 9,12392848536000 4,21623653695000 0,5310398225058 -0.634 810//8069 -0.5516 9125 4061                                                                                                    |     |
| 81.75934852307000 9.39410124309000 3.89964635358000 0.53463 251 8187 -0.6666 1677 4233 -0.51934 580 8882                                                                                                    |     |
| -81.75332991228000 9.51822635779000 3.74471424380000 0.54353 18 4062 -0.6720 486 7076 -0.50286 56 2057                                                                                                    |     |
| -81.75621950638002 9.64218592517000 3.57037948385000 0.5368092506691 -0.6873 429 L2605 -0.48933 L7 96719                                                                                                    |     |
| -11.75290023931000 9.85856711898000 3.53443142229000 0.543496 741079 -0.71214 56 33103 -0.44364 93064                                                                                                    |     |
| -81.75501909442002 9.97957730112000 3.04825114247000 0.554462 52162 -0.71960 2148211 -0.418018 505122                                                                                                    |     |
| -81.75065624287000 10.07641703293000 2.87356082653000 0.554359 8540013 -0.7350 8 8570018 -0.39027 4.463009                                                                                                    |     |
| -81 7256011398400 10.15219183130000 2.05900944378000 0.531671652192 -0.73641 7/99257 -0.39376 0079138                                                                                                    |     |
| -81.75164788596000 10.36136651371000 2.29455629524000 0.550051 0959015 -0.77535 88596021 -0.310255 0796008                                                                                                    |     |
| -81.74611967270000 10.43551688938000 2.11446485868000 0.549227 9361110 -0.77691 25185155 -0.30782 954061                                                                                                    |     |
| -81./484/496/94000 10.51/918/8863000 1.91/00/25140000 0.54990 455000 -0.78010 /98500 -0.78200 -0.78200 -0.78200 -0.78200 -0.54988                                                                                    |     |
| -81.75347086872000 10.63287243024000 1.55279508217000 0.54470 0.999964 -0.79769 0180947 -0.25881 9108983                                                                                                    |     |
| -81.74559938769002 10.69079482112000 1.36987356033000 0.5497041 51871 -0.8031 2.7703812 -0.2294 53 007946                                                                                                    |     |
| -81.7458519374000 10.74714406058000 1.1745950862000 0.5566 465 12184 -0.8051 35 157266 -0.2124 500 77070                                                                                                    |     |
| -81.74423500850000 10.8691087683000 0.76988287349000 0.5366 2650.0812 -0.823 39 045711 -0.1820 704 3936                                                                                                    |     |
| -81.74339831865000 10.88455387275000 0.57774617590000 0.50190708 5193 -0.849 4302 24328 -0.160 06840 6062                                                                                                    |     |
| -81.74315940161000 10.92602993041000 0.36257951922000 0.47286141 5938 -0.866 2294 19886 -0.158 49671 8979                                                                                                    |     |
| -61.73962962701000 10.96222950466900 0.153934340500 0.43529420123 -0.887820500233 -0.153240434044                                                                                                    |     |
| -81.74349173517000 11.02651040320000 -0.25424437711000 0.369993245 9877 -0.9 978565 79695 -0.1 0764162 1957                                                                                                    |     |
| -81.74480052962000 11.05287927171000 -0.44981247769000 0.3 5481328 0996 -0.9 092689 69989 -0.1 8396665 8999                                                                                                    |     |
| -81,74499574449000 11.0778576889000 -0.59471501995000 0.397126794913 -0.5937234885735 -0.100348830967                                                                                                    |     |
| -81.74126095883000 11.12661670473000 -1.05622417540000 0. 596154403 014 -0. 58593220 9050 -0.0916872496 005                                                                                                    |     |
| -81.74444353447000 11.14164454505000 -1.24010844080000 0. 484770245 D29 -0. 64989723 2111 -0.839881015 010                                                                                                    |     |
| -01.74962002000000 11.100002000520050000 -1.43740122997000 0.196378792095 -0.72287622537 -0.7711084285963                                                                                                    |     |
| -81.74537721913002 11.18224039601000 -1.85935739804000 0.9067504741 14 -0 9796331475 557 -0 06294380462 72                                                                                                    |     |
| -81.74371004912000 11.19918546045000 -2.05556564052000 0.770366407780 -0.9835672321887 -0.04424561318.95                                                                                                    |     |
| -\$1,43225/339/000 11,20/30511304000 -2,25934041553000 0162/390332553 -0998580530455056 -003981474616098                                                                                                    |     |
| -81.74421027025000 11.21777204519000 -2.65140571134000 (115260754719) 6 -4 99076089950 54 -4 009867534629 8                                                                                                    |     |
| 81.75056519943000 11.21931455239000 -2.86633455243000 127199822159 - 99176596486 8 - 014848440249                                                                                                    |     |
| -81./45/3388330000 11.221834326/000 -3.08135020032000 0.126029/3908991 -0.9919858/081926 0.0089/423867999                                                                                                    | -   |
|                                                                                                    | ► a |

# Generisanje poprečno-presečnih krivih

- Primenom različitih alata u softverima moguće je izvršiti manipulisanje sa učitanim oblakom tačaka ili poligonalnim 3D modelom.
- <u>Neki od alata su:</u>
  - brisanje krivih,
  - spajanje i razdvajanje sekcija sa tačkama,
  - brisanje tačaka i prikaz tačaka.

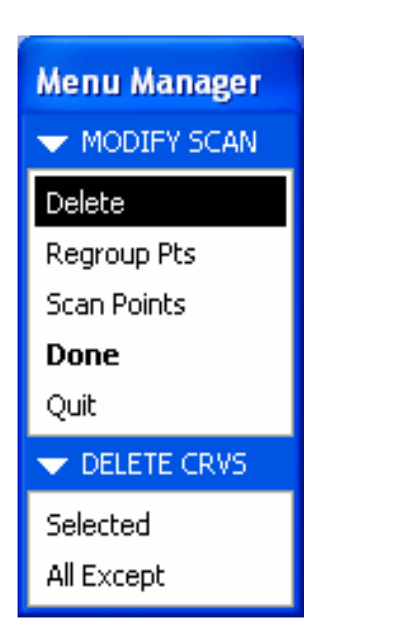

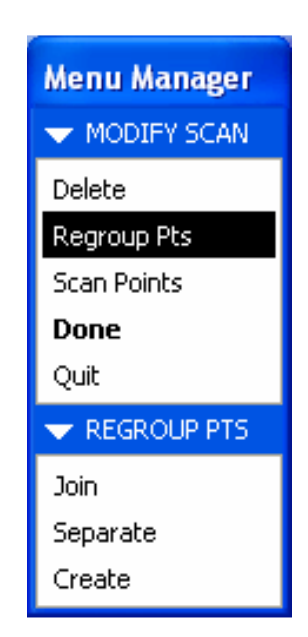

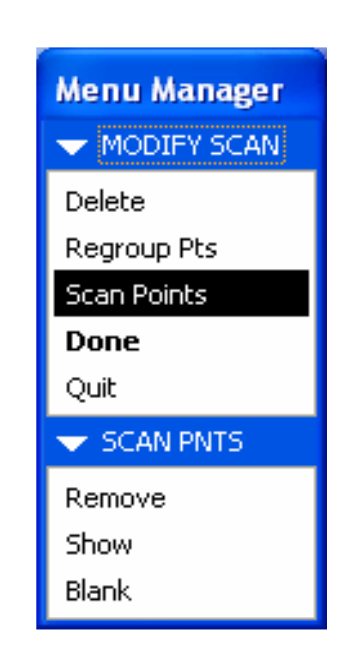

#### Generisanje zapremiskog 3D modela

- Kod PTC Creo softvera koristi se <u>Solidify</u> komanda za generisanje zapreminskih (CAD) modela.
- Kod SolidWorks softvera koristi se <u>Knit</u> opcija.

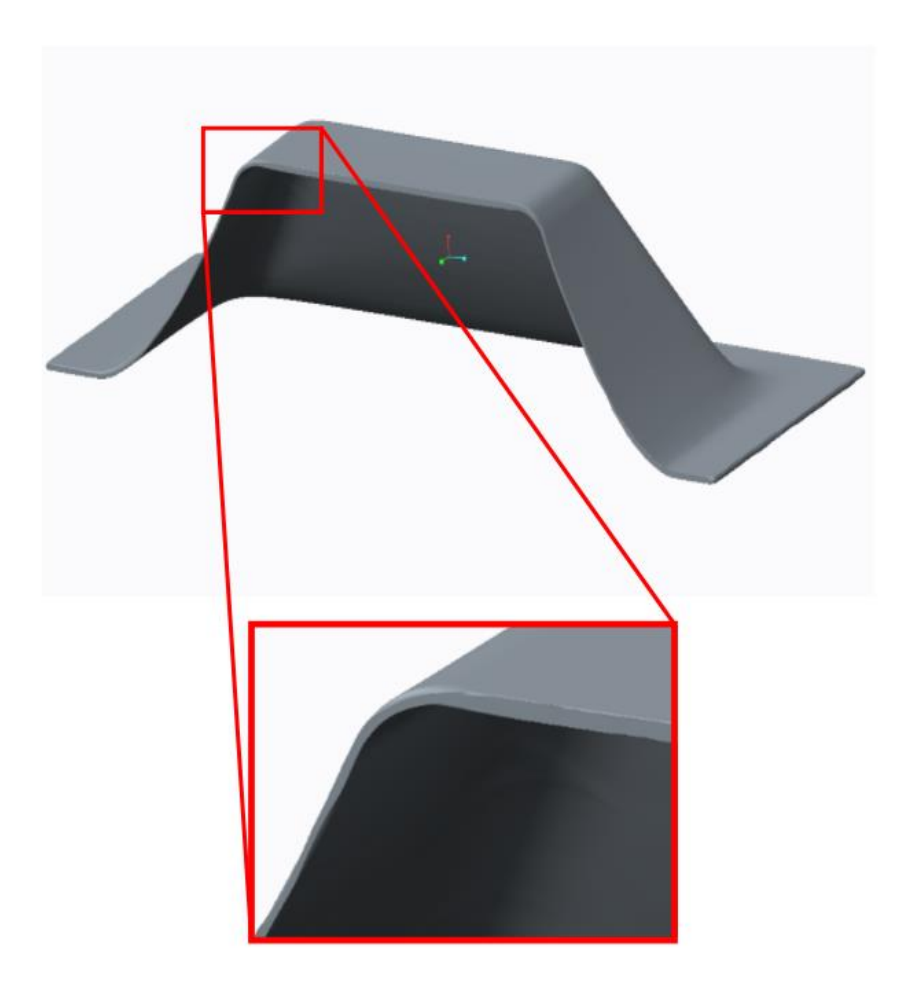

# HVALA NA PAŽNJI!